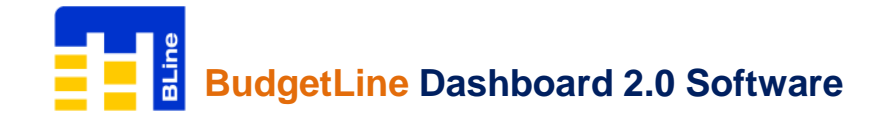

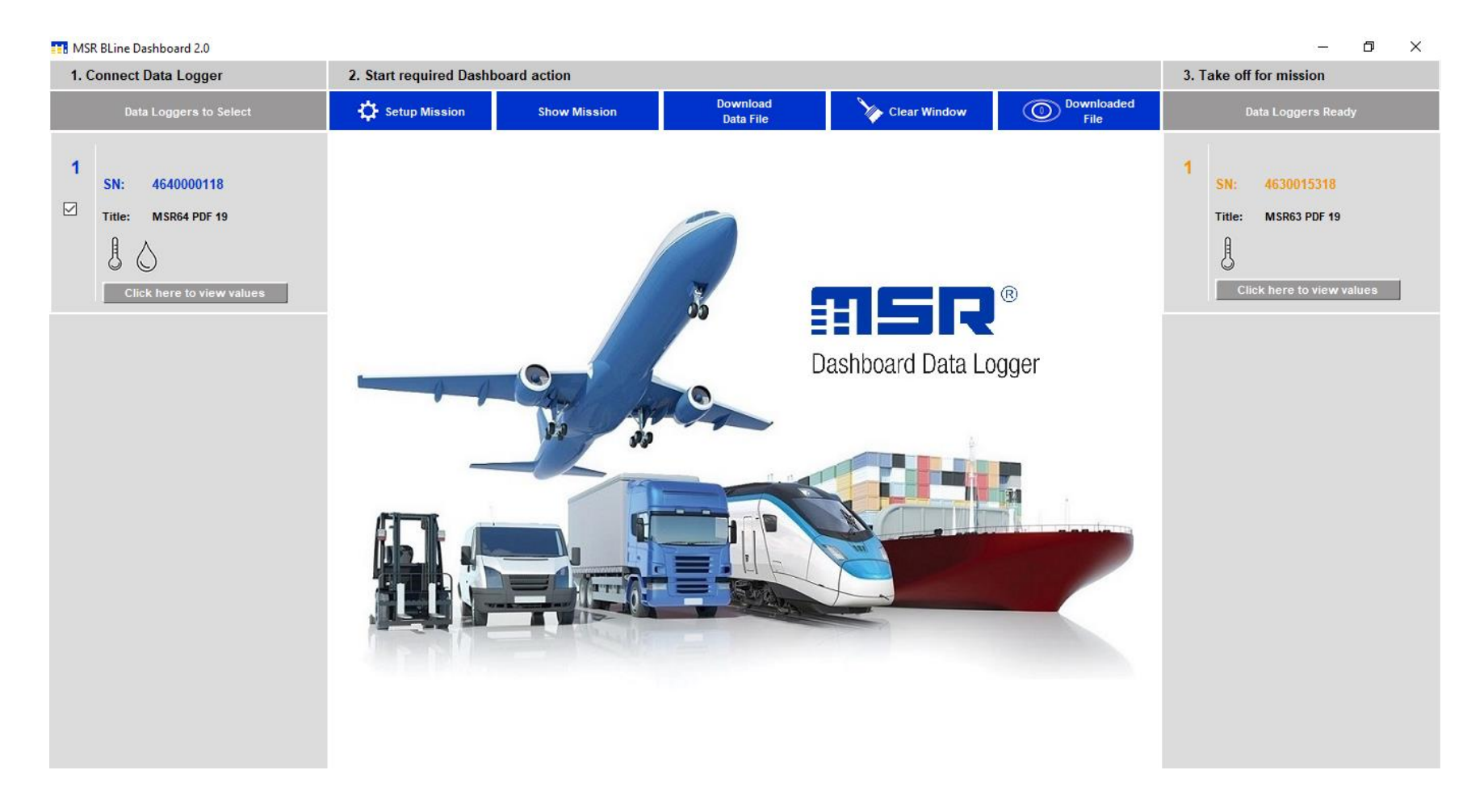

This quick start guide will help you to install MSR BLine Dashboard 2.0 Software, configure data loggers and retrieve recorded readings from it

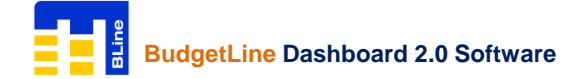

Content:-

- Introduction
- Requirements
- Software Installation
- Starting MSR Bline Dashboard 2.0
- Connect Data Logger
- Setup Mission
- START Data Logger
- STOP Data Logger
- PDF Generation
- Download Data File
- View & Open Data File
- MSR BLine Data Analysis
- Menu Overview
- Contact Us

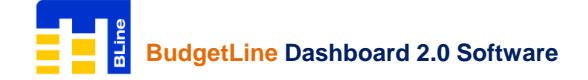

#### Introduction:-

#### **MSR BudgetLine:** Reusable PDF Data Loggers for Temperature and Relative Humidify

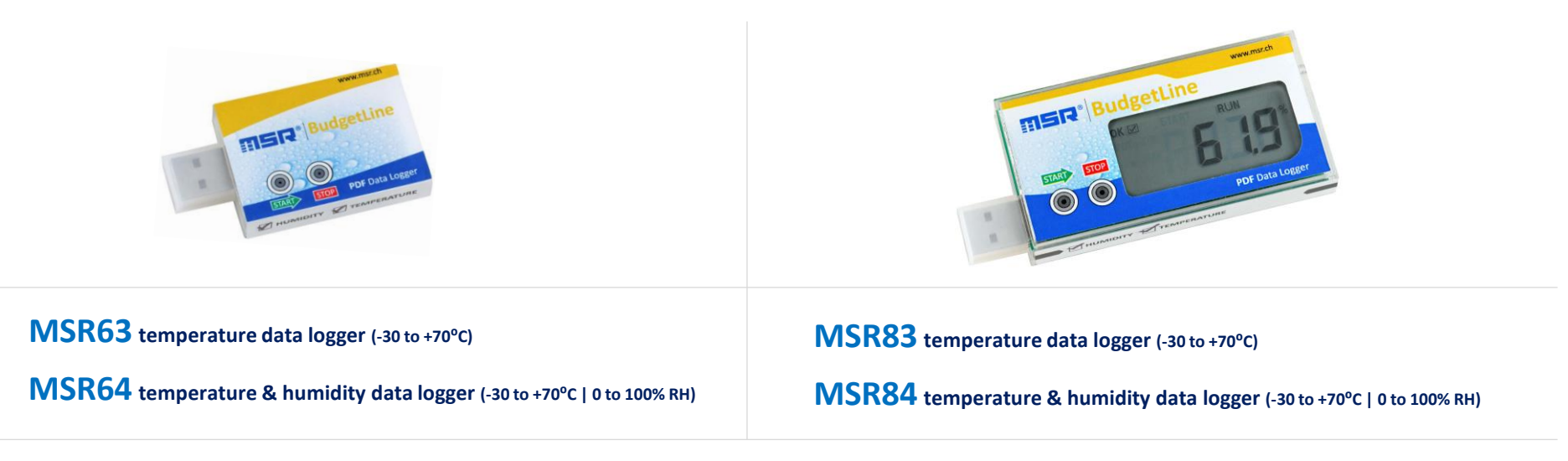

#### Low cost PDF data loggers for transport and storage

MSR BudgetLine data loggers reliably document the temperature and humidity of sensitive goods, such as pharmaceuticals, chemicals and food.

Features:-

- high accuracy & reading resolution
- two secured START & STOP buttons
- sleek, robust & tamper proof case
- easy plug n play operation

- Auto generated PDF report
- Integrated USB Plug
- 6-point-calibration certificate and software included
- Free MSR BLine Dasboard 2.0 Software

sales@msr.ch

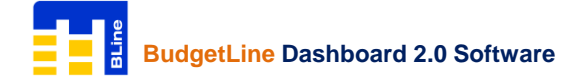

### **Requirements:-**

To use MSR BudgetLine PDF USB data loggers & Software, you will require following items:

- MSR BLine Software
- One or more data loggers

You can download Software from:

https://drive.google.com/file/d/1bRJpR4nCjWcmpjPuBLiPAiefnr9hAo1Q/view?usp=sharing

# Software Installation:-

Important Note: To install MSR BLine Software, you will need to have Windows Administrator Access right on the PC you are using

• Click on below link to download MSR BLine Software: https://drive.google.com/file/d/1bRJpR4nCjWcmpjPuBLiPAiefnr9hAo1Q/view?usp=sharing

• Double-click on MSRBLine Setup.exe to start window installer

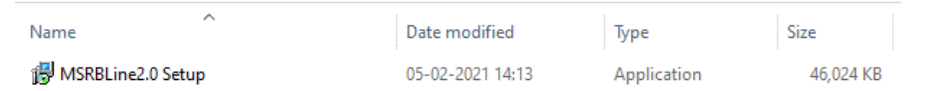

- •You will be asked to select destination location where you want to install the software (we recommend you use the default installation path). Once you have made your choices, click **Next**, then **Install**
- After successful completion of installation, click **Finish** and restart your computer

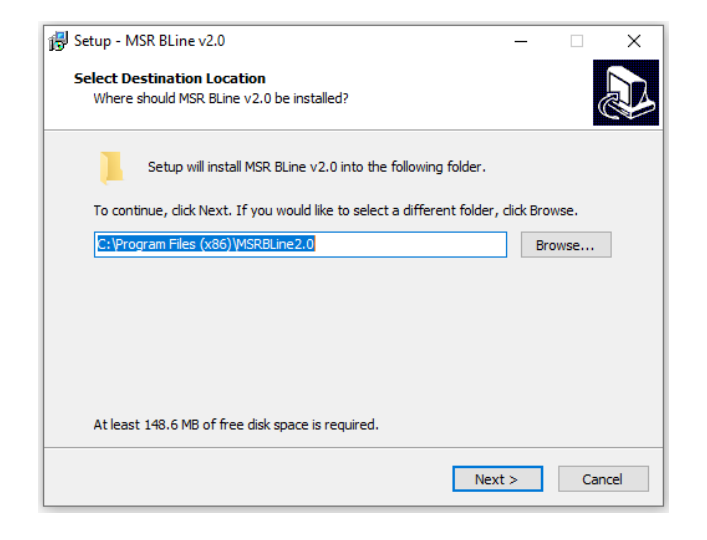

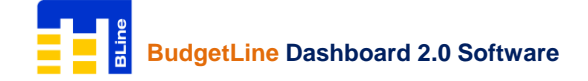

## Starting MSR BLine Dashboard 2.0:-

You can start the software by going to START >> All Programs >> MSR BLine >> MSR BLine

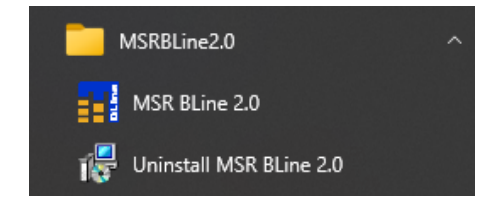

The first time you run software you will be prompted to create User ID & Passcode

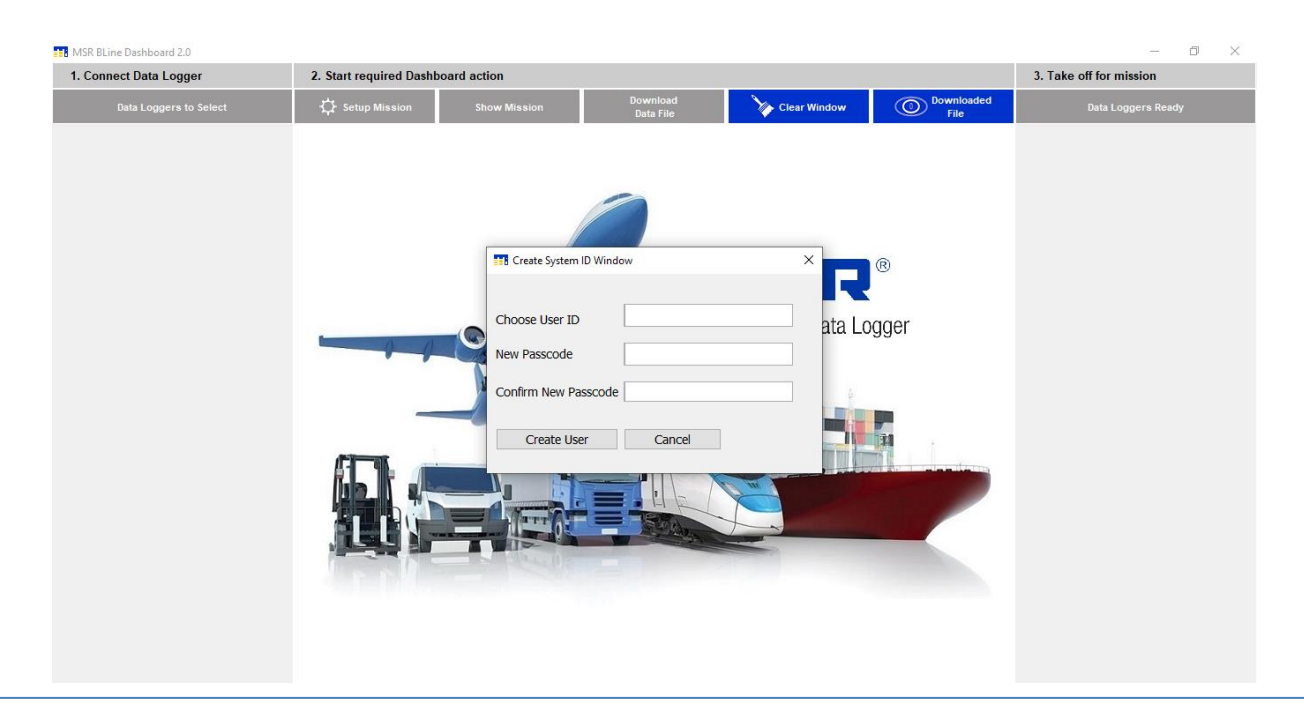

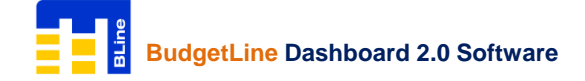

### **Connect Data Loggers:**-

MSR BudgetLine PDF USB Loggers are available with integrated USB 2.0 A-Type plug. Hence, no additional hardware or cable is required to connect logger with PC

Note: Logger will be STOP automatically after 10 seconds when connected with PC. You can also STOP logger manually by pressing STOP button continuously for 5 seconds

Open MSR BLine Software, the serial number of connected data loggers will appear in the left column of MSR BLine Software

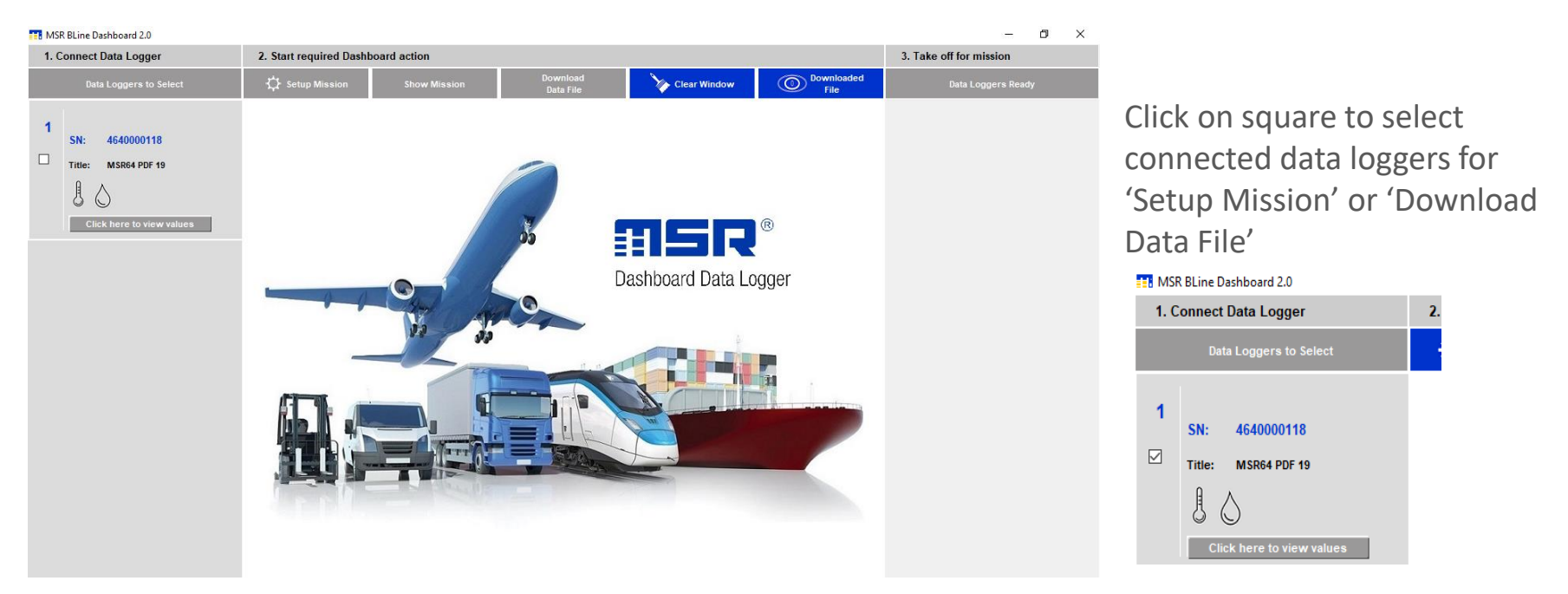

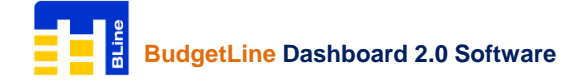

Setup Mission

## **Setup Mission:-**

Click on

#### to Configure data logger

| 1. Connect Data Logger 2. Statt required Databoard action 3. Take off for mission   Outs Loggers to Solicit C Statu Polynamic C Cart Window C Cart Window <t< th=""><th>MSR BLine Dashboard 2.0</th><th></th><th></th><th></th><th></th><th></th><th>- 0 )</th></t<>                                                                                                    | MSR BLine Dashboard 2.0                                                        |                                                                                                    |                                                                                                    |                                                                                                    |                                                     |                                             | - 0 )                   |
|----------------------------------------------------------------------------------------------------|--------------------------------------------------------------------------------|----------------------------------------------------------------------------------------------------|----------------------------------------------------------------------------------------------------|----------------------------------------------------------------------------------------------------|-----------------------------------------------------|---------------------------------------------|-------------------------|
| Data Loggers to Select If Stagers to Select Show Masion Opwohod Data File Image: Data Loggers to Select Image: Data Loggers to Select | 1. Connect Data Logger                                                         | 2. Start required Dashboard action                                                                                                    |                                                                                                    |                                                                                                    |                                                     |                                             | 3. Take off for mission |
| Sh: 640000118   The: MSR64 P0F 19                                                                                                    | Data Loggers to Select                                                         | Setup Mission                                                                                                    | Show Mission                                                                                                    | Download<br>Data File                                                                                                    | Clear Window                                        | Downloaded<br>File                          | Data Loggers Ready      |
|                                                                                                    | 1<br>SN: 4640000118<br>Title: MSRe4 PDF 19<br>↓ ↓<br>Click here to view values | Seral #:<br>Logger Type:<br>Logger Capacity:<br>Measurement Unit:<br>Title:<br>Start Delay:<br>Logging Interval:<br>Time Zone:<br>Total Logging Period:<br>Temp High Alarm:<br>Temp Low Alarm:<br>Humidity High Alarm:<br>Humidity Low Alarm: | 4640000118   Temp/Humidity   16000   eC   MSR64 PDF 19   (Value should contain minimum of 00 ∨ HR 02 ∨ MIN (Start 00 ∨ HR 01 ∨ MIN (Inter 00 ∨ HR 01 ∨ MIN (Inter 00 ∨ HR 01 ∨ MIN (Inter 00 ∨ HR 01 ∨ MIN (00 ∨ HR 01 ∨ MIN (100 ∨ HR 01 ∨ MIN (100 ∨ HR 01 ∨ HR 01 ∨ MIN (100 ∨ HR 01 ∨ HR 01 ∨ H | of 5 characters)<br>Delay should be >= 00:01)<br>val should be >= 00:01)<br>Time Zones Details<br>PC (Value: -30 to 70)<br>VC (Value: -30 to 70)<br>%RH (Value: 0 to 100)<br>KRH (Value: 0 to 100)<br>Caution: Please adj | ust your system clock with real tin<br>Configure Re | ne clock for accurate results.<br>Set Close |                         |

Enter Title, Start Delay Time, Logging Interval, Time Zone, High & Low Alarm Limits and click on Configure

| Configur | ation Request                                                                       | ×  |
|----------|-------------------------------------------------------------------------------------|----|
| ?        | Current data from the device will be lost by configurin<br>Do you want to continue? | g. |
|          | Yes No                                                                              |    |

By configuring logger; last recorded readings saved in its internal memory will be erased automatically. Click **Yes** to continue

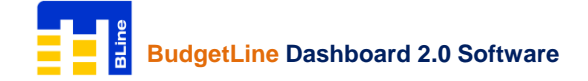

### Setup Mission:-

Message 'Device configured with following values' will be shown

| Message |                                             |                                                                | × |
|---------|---------------------------------------------|----------------------------------------------------------------|---|
| 1       | @ Device c                                  | onfigured with the following value: @                          |   |
|         | Serial Number:                              | 4640000118                                                     |   |
|         | Looger Type:                                | Temp/Humidity                                                  |   |
|         | Logger Capacity:                            | 16000                                                          |   |
|         | Measurement Unit:                           | °C                                                             |   |
|         | Title:                                      | MSR64 PDF 19                                                   |   |
|         | Start Delay:                                | 00 HR 02 MIN                                                   |   |
|         | Logging Interval:                           | 00 HR 01 MIN                                                   |   |
|         | Configuration Date:<br>Configuration Date:  | 27/04/2021 09:53 (UTC +05:30)<br>27/04/2021 09:53 (Local Time) |   |
|         | Temp High Alarm:<br>Temp Low Alarm:         | 30.0 °C<br>15.0 °C                                             |   |
|         | Humidity High Alarm:<br>Humidity Low Alarm: | 95 %RH<br>10 %RH                                               |   |
|         |                                             | ОК                                                             |   |

Verify set parameters and click OK

Configured data logger will appear on right column 'Take off for mission – Data Loggers Ready' till it is disconnected from the USB port of PC

|       |               |                | _                               | Ō      | $\times$ |
|-------|---------------|----------------|---------------------------------|--------|----------|
| 3. Ta | ake off       | for mis        | sion                            |        |          |
|       | D             | ata Logo       | jers Rea                        | dy     |          |
| 1     | SN:<br>Title: | 46400<br>MSR64 | 000118<br>4 PDF 19<br>to view v | values |          |

On disconnecting logger, Green & Red LED will start flickering and at the end Green LED will be ON for a second indicating configuration of logger is completed successfully.

To check configuration is completed successfully:-

Press 'START' button of logger for once; twice blink of Green LED indicate configuration is completed successfully

Logger with display will continuously indicate current reading only (START | STOP | RUN | OKAY will be Not Shown on Display)

Note:

FailSafe Logging will be automatically started after the configuration of logger. This help receiver to get recorded readings from logger even if sender forget to press START button while activating logger

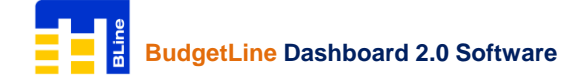

### **START Logger :-**

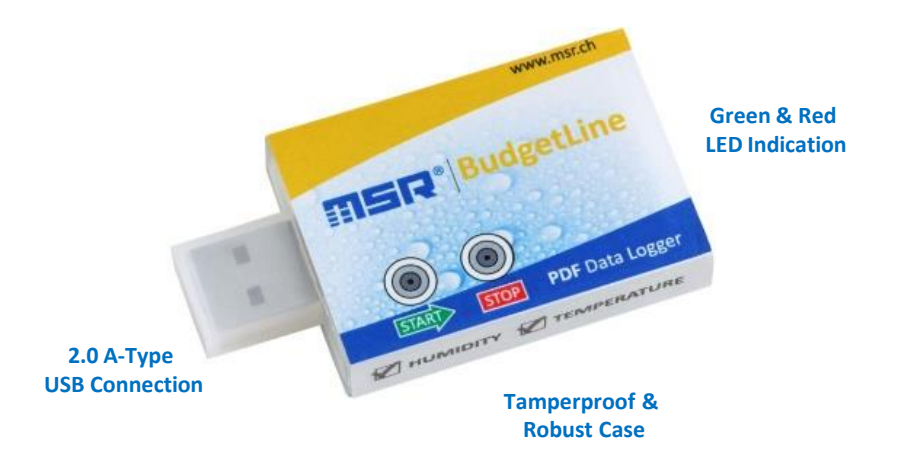

#### **Check Status of Logger:**

Press START button once and check LED indication

LED IndicationLogger StatusGreen LED Flashes TwiceWaiting to START (Press to START button for 5 seconds to START)Green LED Flashes OnceSTARTED (in delay start mode)Green LED Flashes OnceLogging – OK (No Alarm Condition)Red LED Flashes OnceLogging – Alarm ConditionRed LED Flashes TwiceSTOPPED

**START Logger:** 

 $\cdot$  Keep START button pressed continuously for 5 seconds to start logger

• Then Green LED and Red LED will start flickering, Green LED will be ON for 1 second confirming logger has been started successfully

Note: Do Not Use Logger if START is not shown on display and LED is not ON after pressing START button for 5 seconds

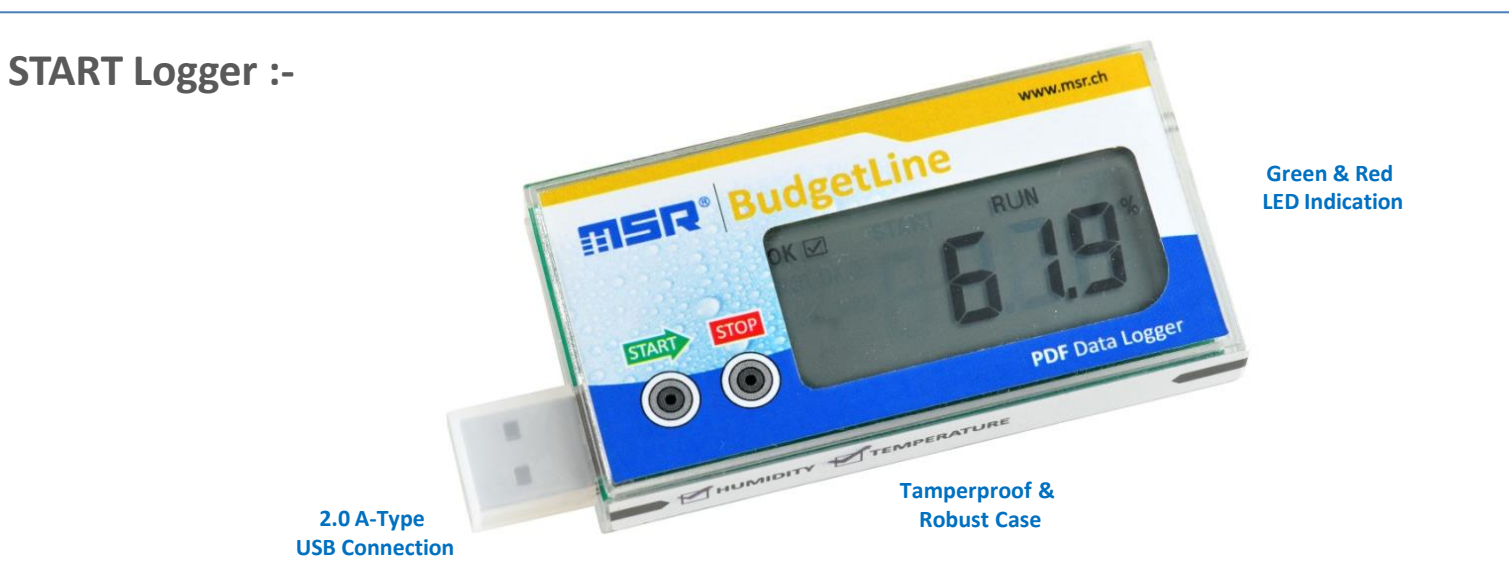

Check Status of Logger: During Recording [RUN] & Stop [STOP] mode, press START button once to view MIN | MAX | AVERAGE values

**Display Indication:** 

| Only Current Reading | Not Started                                      |
|----------------------|--------------------------------------------------|
| START                | Waiting to START recording (in delay start mode) |
| RUN                  | Started Recording                                |
| STOP                 | Recording is Stop                                |
| ОК                   | No Alarm Condition                               |
| NOT OK               | LO   HI Alarm Condition                          |

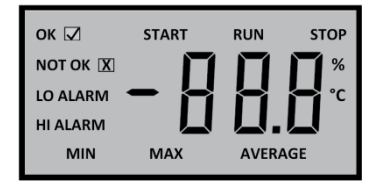

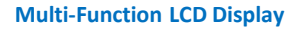

Start Logger:-

- · Initially current reading will be shown on display before starting logger
- $\cdot$  Keep START button pressed continuously for 5 seconds to start logger
- · Then Green LED and Red LED will start flickering, Green LED will be ON for 1 second confirming logger has been started successfully
- $\cdot$  Display will indicate START till delay start time is over

• After completion of delay start time, display will indicate RUN & current reading confirming logger has been started successfully Note: Do Not Use Logger if START is not shown on display and LED is not ON after pressing START button for 5 seconds

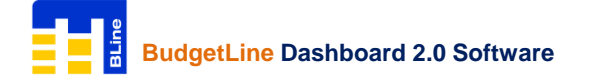

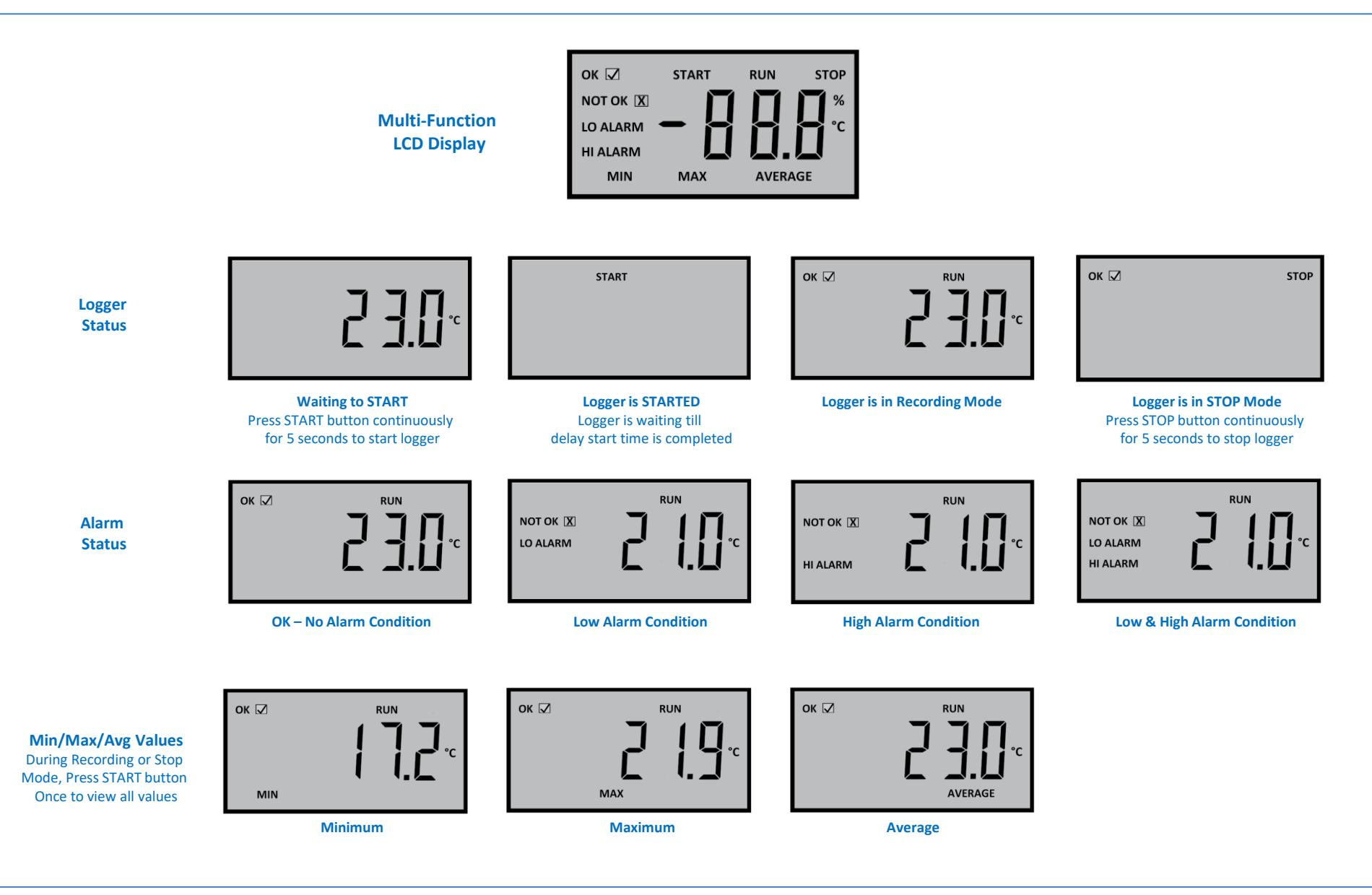

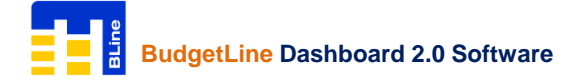

## STOP Logger:-

To stop recording, press 'STOP' button continuously for 5 seconds till Red LED is ON Note: Logger will be automatically STOP after 10 seconds when connected with the USB port of PC

### **PDF Generation:-**

After stopping, when the logger is connected for first time to USB port of the computer, both LEDs (GREEN & RED) will start flashing to show the PDF generation is in process **Do Not Disconnect Logger until both LEDs** (GREEN & RED) are ON continuously, which indicates PDF is ready

Then folder containing PDF will open automatically. Double click to open Copy and Save As PDF file to desired location. Once the PDF is generated, whenever the logger is connected to USB port of the computer, both LEDs (GREEN & RED) are ON continuously, which indicates logger is in stop mode and PDF is already generated

## **Download Data File:-**

Connect logger with the USB port of PC and open MSR Bline Software. The serial number of connected data loggers will appear in the left column of MSR BLine Software. Click on square to select connected data loggers for 'Download Data File'

Click on to download recorded readings from data logger. On successfully completion of download process, data filed will be automatically saved in Documents > MSR > data and a message File is downloaded. Please, click 'Downloaded File' to view file details.

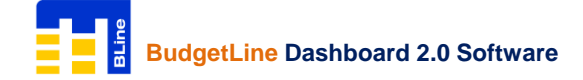

## View & Open Data Files Downloaded from Logger:-

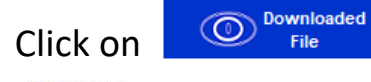

to view all downloaded data files from loggers

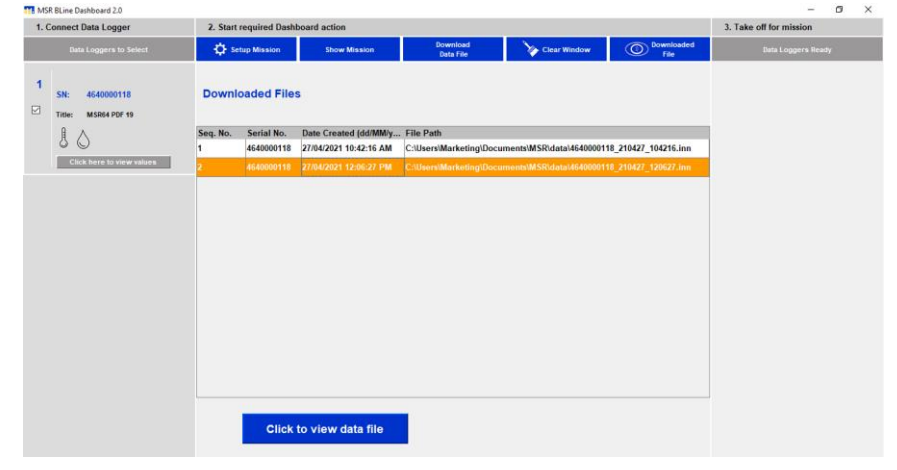

Select downloaded data file from list & 'Click to view data file'

'MSR BLine Data Analysis' window will be open. Data is initially presented as a graph + table readings but can also be displayed as individual graph or table of readings if required. These views are supplemented with summary view and statistical view

| Show Summary                                                                                                    | Show Statistics                                                                                                    | Show Table & Graph                                                                                                    | Export To Excel                                                                                                    | Export To PDF                                                                              |
|----------------------------------------------------------------------------------------------------|----------------------------------------------------------------------------------------------------|----------------------------------------------------------------------------------------------------|----------------------------------------------------------------------------------------------------|--------------------------------------------------------------------------------------------|
| 7/04/2021                                                                                                    | 10:07:00 AM                                                                                                    | +43.3                                                                                                    | +27.7                                                                                                    |                                                                                            |
| 7/04/2021                                                                                                    | 10:08:00 AM                                                                                                    | +43.0                                                                                                    | +27.8                                                                                                    |                                                                                            |
| 7/04/2021                                                                                                    | 10:09:00 AM                                                                                                    | +42.9                                                                                                    | +27.9                                                                                                    |                                                                                            |
| 7/04/2021                                                                                                    | 10:10:00 AM                                                                                                    | +42.0                                                                                                    | +27.8                                                                                                    |                                                                                            |
| /04/2021                                                                                                    | 10:11:00 AM                                                                                                    | +41.2                                                                                                    | +27.6                                                                                                    |                                                                                            |
| 7/04/2021                                                                                                    | 10:12:00 AM                                                                                                    | +40.7                                                                                                    | +27.3                                                                                                    |                                                                                            |
| 7/04/2021                                                                                                    | 10:13:00 AM                                                                                                    | +40.3                                                                                                    | +27.0                                                                                                    |                                                                                            |
| 7/04/2021                                                                                                    | 10:14:00 AM                                                                                                    | +42.5                                                                                                    | +26.8                                                                                                    |                                                                                            |
| 7/04/2021                                                                                                    | 10:15:00 AM                                                                                                    | +44.2                                                                                                    | +26.8                                                                                                    |                                                                                            |
| 7/04/2021                                                                                                    | 10:16:00 AM                                                                                                    | +++6                                                                                                    | +26.8                                                                                                    |                                                                                            |
| 7/04/2021                                                                                                    | 10:17:00 AM                                                                                                    | +44.3                                                                                                    | +26.9                                                                                                    |                                                                                            |
| 7/04/2021                                                                                                    | 10:18:00 AM                                                                                                    | +45.5                                                                                                    | +27.1                                                                                                    |                                                                                            |
| 7/04/2021                                                                                                    | 10:19:00 AM                                                                                                    | +43.4                                                                                                    | +27.2                                                                                                    |                                                                                            |
| 7/04/2021                                                                                                    | 10:20:00 AM                                                                                                    | +42.8                                                                                                    | +27.3                                                                                                    |                                                                                            |
| 204/2021                                                                                                    | 10:21:00 AM                                                                                                    | +41.1                                                                                                    | +27.4                                                                                                    |                                                                                            |
| 15 -                                                                                                    |                                                                                                    |                                                                                                    |                                                                                                    |                                                                                            |
| 45 -<br>40 -<br>35 -<br><b>Per</b><br>30 -                                                                                                    |                                                                                                    |                                                                                                    |                                                                                                    |                                                                                            |
| 45 -<br>40 -<br>35 -<br>25 -<br>20 -                                                                                                    |                                                                                                    |                                                                                                    |                                                                                                    |                                                                                            |
| 45 -<br>40 -<br>35 -<br>8 30 -<br>25 -<br>20 -                                                                                                    |                                                                                                    |                                                                                                    |                                                                                                    |                                                                                            |
| 45 -<br>40 -<br>35 -<br><b>1</b> 0 -<br>25 -<br>20 -<br>15 -                                                                                                    |                                                                                                    |                                                                                                    |                                                                                                    |                                                                                            |
| 45 -<br>36 -<br>22 -<br>20 -<br>15 -                                                                                                    |                                                                                                    |                                                                                                    |                                                                                                    |                                                                                            |
| 15                                                                                                    |                                                                                                    |                                                                                                    |                                                                                                    | 2.4<br>2.4<br>2.4<br>2.4<br>2.4<br>2.4<br>2.4<br>2.4<br>2.4<br>2.4                         |
| 45<br>40<br>50<br>25<br>20<br>15<br>45<br>40<br>45<br>40<br>40<br>40<br>40<br>40<br>40<br>40<br>40<br>40<br>40 | 00 M<br>M<br>M<br>20 M<br>M<br>M<br>M<br>M<br>M<br>M<br>M<br>M<br>M<br>M<br>M<br>M<br>M                                                                                                    | 000 M<br>200 M<br>200 M<br>200 M<br>200 M<br>200 M                                                                                                    | C33.44<br>103.44<br>1463.44<br>1463.44<br>1453.44<br>1453.44                                                                                                    | 1000 AA                                                                                    |
| 15<br>15<br>15<br>15<br>15<br>15<br>15<br>15<br>15<br>15                                                                                                    | M 0000 M M 0000 M M 00000 M M 0000 M M 0000 M M 0000 M M 0000 M M 0000 M M 0000 M M 0000 M M 0000 M M 0000 M M 0000 M M 0000 M M 0000 M M 0000 M M 0000 M M 0000 M M 0000 M M 0000 M M 0000 M M 0000 M M 0000 M M 0000 M 0000 M M 0000 M 00000 M 0000 M 0000 M 0000 M 0000 M 00000 M 00000 M 0000 M 0000 M 0000 M 0000 M 00000 M 0000 M 0000 M 0000 M 0000 M 00000 M 0000 M 00000 M 00000 M 00000 M 0000 M 0000 M 00000 M 00000 M 00000 M 00000 M 00000 M 00000 M 00000 M 0000 M 00000 M 00000 M 00000 M 00000 M 00000 M 00000 M 00000 M 00000 M 00000 M 00000 M 00000 M 00000 M 00000 M 00000 M 00000 M 00000 M 00000 M 00000 M 00000 M 00000 M 00000 M 00000 M 00000 M 00000 M 00000 M 00000 M 00000 M 00000 M 00000 M 00000 M 00000 M 000000                                                                                                    | 00088.4<br>001964.4<br>001964.4<br>001964.4<br>01103.4                                                                                                    | 012044<br>01304<br>01304<br>01304<br>01304<br>01304                                                                                                    | oteen w<br>coreo w<br>coreo w<br>coreo w<br>coreo w                                        |
| 45<br>45<br>46<br>36<br>30<br>25<br>20<br>15<br>W 0055012<br>W 0055012                                                                                                    | 21 0000 MA<br>21 0010 MA<br>21 0010 MA<br>21 0050 MA                                                                                                    | M 0000 01<br>M 0000 01<br>M 0000 01<br>M 0000 01<br>M 0000 01<br>M 0000 01<br>M 0000 01<br>M 0000 01                                                                                                    | 210120.44                                                                                                    | 21 02100 M                                                                                 |
| 45<br>40<br>50<br>50<br>50<br>10<br>40<br>40<br>40<br>40<br>40<br>40<br>40<br>40<br>40<br>4                                                                                                    | 002 10000 M<br>2021 000102 M<br>2021 000102 M<br>2021 00010 M<br>2021 00010 M<br>2021 0005 M M                                                                                                    | M-100 100 M-101 100 M-101 100 M-101 100 M-101 100 M-101 100 M-101 100 M-101 100 M-100 100 M-100 M-100 100 M-100 M-100  | Marca 201 102 Marca 201 102 Ma | M 02110 2180 M                                                                             |
| 45<br>40<br>35<br>25<br>20<br>15<br>15<br>10<br>15<br>15<br>10<br>15<br>15<br>10<br>15<br>15<br>15<br>15<br>15<br>15<br>15<br>15<br>15<br>15                                                                                                    | APOCCE 1000 MM<br>INCLUDENT INCLUDENT<br>INCLUDENT INCLUDENT<br>INCLUDENT INCLUDENT<br>INCLUDENT INCLUDENT<br>INCLUDENT INCLUDENT<br>INCLUDENT INCLUDENT<br>INCLUDENT INCLUDENT<br>INCLUDENT INCLUDENT<br>INCLUDENT INCLUDENT<br>INCLUDENT INCLUDENT<br>INCLUDENT INCLUDENT<br>INCLUDENT INCLUDENT<br>INCLUDENT<br>INCLUDENT INCLUDENT<br>INCLUDENT<br>I | MODEL 1006 M A                                                                                                    | Muccon to 12 au Au<br>Muccon to 140 Au<br>Muccon to 140 Au<br>Muccon to 140 Au<br>Muccon to 140 Au                                                                                                    | Maccella De les Au<br>Maccella De les Au<br>Maccella De les Au<br>Maccella De la Colona Au |
| 45<br>45<br>45<br>30<br>25<br>26<br>45<br>40<br>5<br>40<br>5<br>40<br>40<br>40<br>40<br>40<br>40<br>40<br>40<br>40<br>40                                                                                                    | 20040021 0000 MM<br>20040021 001 00 MM<br>20040021 0000 MM<br>20040021 0000 MM<br>20040021 0000 MM                                                                                                    | 2004021 00680 MM<br>2004021 00680 MM<br>2004021 00680 MM<br>2004021 00 168 MM                                                                                                    | 200/002110 10:00 MA<br>200/002110 10:00 MA<br>200/002110 14:00 MA<br>200/002110 14:00 MA                                                                                                    | Me last Con 1020-002<br>Me last Con 1020-002<br>Me last Con 1020-002                       |
| 21000001 00-51 m M                                                                                                    | 204000 1000 мм<br>204000 1000 мм<br>204000 1000 мм<br>204000 1000 мм<br>204000 1006 мм                                                                                                    | W 08000 1020002 W 08000 1020002 W 08000 1020002 W 08000 1020002 W 08000 1020002 W 08000 1020002 W 08000 1020002 W 08000 1020002 W 08000 1020002 W 08000 1020002 W 08000 W 08000 10200002 W 08000 W 08000 W 080 | W MILLIO 1000/002<br>W MILLIO 1000/002<br>W MILLIO 1000/002<br>W MILLIO 1000/002<br>W MILLIO 1000/002<br>W MILLIO 1000/002                                                                                                    | 2040001 10 889.Mu<br>2040001 10 1989.Au<br>2040001 10 2080.Au<br>2040001 10 218.Au         |

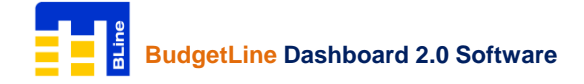

### **MSR BLine Data Analysis :-**

## click upper or lower arrow **A** to view graphical view & tabular view

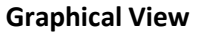

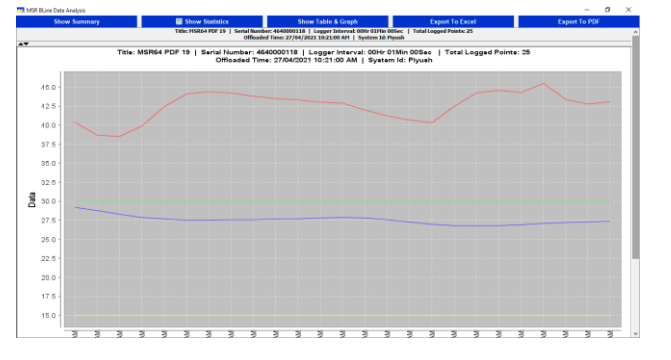

#### Tabular View

27/04/202

| Show Summary                                                                                                    | Show Statistics | Show Table & Graph | Export To Excel  | Export To PDF |  |  |  |
|----------------------------------------------------------------------------------------------------|-----------------|--------------------|------------------|---------------|--|--|--|
| Titler HSR64 PDF 19   Serial Humber: 4640000118   Logger Interval: 00Hr 01Hm 00Sec   TotalLogged Points: 25<br>Offloaded Time: 27/04/2021 10:21:00 AH   System Id: Pyush |                 |                    |                  |               |  |  |  |
| Date (DD/MM//////)                                                                                                    | Time            | Humidity (%RH)     | Temperature (°C) |               |  |  |  |
| 27/04/2021                                                                                                    | 09:57:00 AM     | +40.4              | +29.2            |               |  |  |  |
| 27/04/2021                                                                                                    | 09:58:00 AM     | +38.7              | +28.8            |               |  |  |  |
| 27/04/2021                                                                                                    | 09:59:00 AM     | +38.5              | +28.3            |               |  |  |  |
| 27/04/2021                                                                                                    | 10:00:00 AM     | +39.9              | +27.9            |               |  |  |  |
| 27/04/2021                                                                                                    | 10:01:00 AM     | +42.4              | +27.7            |               |  |  |  |
| 27/04/2021                                                                                                    | 10:02:00 AM     | +44.1              | +27.5            |               |  |  |  |
| 27/04/2021                                                                                                    | 10:03:00 AM     | +44.4              | +27.5            |               |  |  |  |
| 27/04/2021                                                                                                    | 10:04:00 AM     | +44.2              | +27.6            |               |  |  |  |
| 27/04/2021                                                                                                    | 10:05:00 AM     | +43.8              | +27.6            |               |  |  |  |
| 27/04/2021                                                                                                    | 10:06:00 AM     | +43.5              | +27.7            |               |  |  |  |
| 27/04/2021                                                                                                    | 10:07:00 AM     | +43.3              | +27.7            |               |  |  |  |
| 27/04/2021                                                                                                    | 10:08:00 AM     | +43.0              | +27.8            |               |  |  |  |
| 27/04/2021                                                                                                    | 10:09:00 AM     | +42.9              | +27.9            |               |  |  |  |
| 27/04/2021                                                                                                    | 10:10:00 AM     | +42.0              | +27.8            |               |  |  |  |
| 27/04/2021                                                                                                    | 10:11:00 AM     | +41.2              | +27.6            |               |  |  |  |
| 27/04/2021                                                                                                    | 10:12:00 AM     | +40.7              | +27.3            |               |  |  |  |
| 27/04/2021                                                                                                    | 10:13:00 AM     | +40.3              | +27.0            |               |  |  |  |
| 27/04/2021                                                                                                    | 10:14:00 AM     | +42.5              | +26.8            |               |  |  |  |
| 27/04/2021                                                                                                    | 10:15:00 AM     | +44.2              | +26.8            |               |  |  |  |
| 27/04/2021                                                                                                    | 10:16:00 AM     | +44.6              | +26.8            |               |  |  |  |
| 27/04/2021                                                                                                    | 10:17:00 AM     | +44.3              | +26.9            |               |  |  |  |
| 27/04/2021                                                                                                    | 10:18:00 AM     | +45.5              | +27.1            |               |  |  |  |
| 27/04/2021                                                                                                    | 10:19:00 AM     | +43.4              | +27.2            |               |  |  |  |
| 27/04/2021                                                                                                    | 10:20:00 AM     | +42.8              | +27.3            |               |  |  |  |
| 27/04/2021                                                                                                    | 10:21:00 AM     | +43.1              | +27.4            |               |  |  |  |

Show Statistics

#### For Summary view, Click on

Show Summary

| 📆 MSR BLine Data Analysis             |                                                                                                    |                       |           |
|---------------------------------------|----------------------------------------------------------------------------------------------------|-----------------------|-----------|
| Show Summary                          | Show Statistics                                                                                                    | Show Table & Graph    | Export To |
|                                       |                                                                                                    | Summary R             | eport     |
|                                       |                                                                                                    |                       |           |
| Notes Date & Time Franci DD BBI MOV   | history and a second second seco |                       |           |
| Note: Date & time format (DD/MM/1111) | nnummuse a)                                                                                                    |                       |           |
|                                       |                                                                                                    |                       |           |
| Device Information (Factory Settings) |                                                                                                    |                       |           |
|                                       |                                                                                                    |                       |           |
| Device                                |                                                                                                    | THLogger              |           |
| Serial Number                         |                                                                                                    | 4640000118            |           |
| ID                                    |                                                                                                    | MSR64 PDF 19          |           |
| Memory Capacity                       |                                                                                                    | 16000                 |           |
|                                       |                                                                                                    |                       |           |
|                                       |                                                                                                    |                       |           |
| Device Setup Information              |                                                                                                    |                       |           |
| Looper Toterus                        |                                                                                                    | 00Hr 01Min 00Sec      |           |
| kände Alarm Limit (11°)               |                                                                                                    | 30.0                  |           |
| Low Alarm Limit (90)                  |                                                                                                    | 15.0                  |           |
|                                       |                                                                                                    |                       |           |
|                                       |                                                                                                    |                       |           |
| Recorded Data Information             |                                                                                                    |                       |           |
|                                       |                                                                                                    |                       |           |
| Factory Configuration Date            |                                                                                                    | 15/12/0020            |           |
| Total Logged Points                   |                                                                                                    | 25                    |           |
| Total Selected Points                 |                                                                                                    | 25                    |           |
| Start After                           |                                                                                                    | 00Hr 02Min 00Sec      |           |
| Stop After                            |                                                                                                    | When Full             |           |
| Logger Configuration Date             |                                                                                                    | 27/04/2021 09:53:00 A | м         |
| Officad Time                          |                                                                                                    | 27/04/2021 10:21:00 A | м         |

| × |
|---|
|   |
|   |
|   |
|   |
|   |
|   |
|   |

For Statistical view, Click on

MCP Pline Data Apala

select time cycle and enter upper and lower limits for calculation and click **Show Statistical Data** 

MSR BLine Data Analysis Show Summary Show Statistics Show Table & Graph Expo Statistics Report Note: Date & Time format (DD/MM/YYYY hh:mm:ss a) Title: MSR64 PDF 19 | Serial Number: 4640000118 | Logger Interval: 00Hr 01Min 00Sec | Total Logged Points: 25 Offloaded Time: 27/04/2021 10:21:00 AM | System Id: Piyush Statistical Data From: 27/04/2021 09:57:00 AM To: 27/04/2021 10:21:00 AM Total Statistical Points: 25 | Total Time: 00Hr 25Min 00Sec ------Humidity (%RH) Maximum Humidity: +45.5 Minimum Humidity: +38.5 Average Humidity: 42.5 Standard Deviation of Humidity: 1.8 Number of points for Humidity below lower limit 10 : 0 (Time: 00Hr 00Min 00Sec ) Number of points for Humidity above upper limit 90 : 0 (Time: 00Hr 00Min 00Sec ) Number of points for Humidity between 10 and 90 : 25 (Time: 00Hr 25Min 00Sec ) Temperature (°C) \_\_\_\_\_ Maximum Temperature: +29.2 Minimum Temperature: +26.8 Average Temperature: 27.6 Standard Deviation of Temperature: 0.6 Mean Kinetic Temperature: 27.6 Number of points for Temperature below lower limit 15:0 (Time: 00Hr 00Min 00Sec) Number of points for Temperature above upper limit 30 : 0 (Time: 00Hr 00Min 00Sec ) Number of points for Temperature between 15 and 30 : 25 (Time: 00Hr 25Min 00Sec )

#### sales@msr.ch

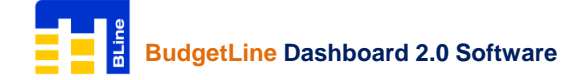

#### Menu Overview:-

MSR BLine Dashboard 2.0

#### 1. Connect Data Logger:-

View & connected data loggers on the USB port of PC. Select data logger to Setup Mission or Download Data File

#### 2. Start required Dashboard action:-

| Setup Mission       | Show Mission         | Download<br>Data File                       | Clear Window | O Downloaded<br>File |  |  |  |
|---------------------|----------------------|---------------------------------------------|--------------|----------------------|--|--|--|
| Setup Mission:      | To set parameters a  | To set parameters and configure logger      |              |                      |  |  |  |
| Show Mission:       | To view pre-progran  | To view pre-programmed parameters of logger |              |                      |  |  |  |
| Download Data File: | Download recorded    | Download recorded data from logger          |              |                      |  |  |  |
| Clear Window:       | Close active window  |                                             |              |                      |  |  |  |
| Downloaded File:    | To view & open all a | vailable downloaded data fi                 | les          |                      |  |  |  |

#### 3. Take off for mission:-

View list of configured data loggers after completion of 'Setup Mission'

#### **MSR BLine Data Analysis**

| Show Summary        | Bhow Statistics   | Show Table & Graph                                    | Export To Excel       | Export To PDF            |  |  |
|---------------------|-------------------|-------------------------------------------------------|-----------------------|--------------------------|--|--|
| Show Summary:       | To view summa     | ry report of data (Minimum /                          | Maximum / Average / N | lean Kinetic Temperature |  |  |
| Show Statistics:    | To set upper / lo | To set upper / lower limits and view statistical data |                       |                          |  |  |
| Show Table & Graph: | To view data in t | tabular + graphical format                            |                       |                          |  |  |
| Export To Excel:    | Export data to E  | xcel Sheet                                            |                       |                          |  |  |
| Export To PDF:      | Export data to P  | DF with time period selection                         | 1                     |                          |  |  |

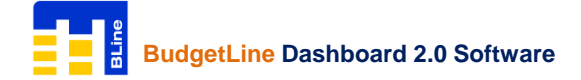

**Contact Us:-**

Please, do not hesitate to communicate should you require any further information / assistance, we are placed entirely at your disposal for our services.

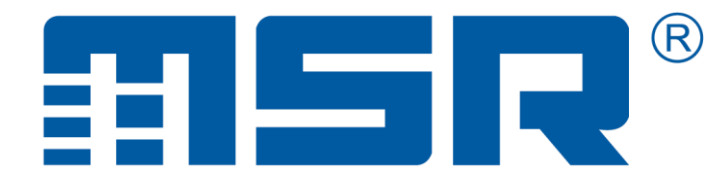

MSR Electronics GmbH Mettlenstrasse 6 8472 Seuzach Switzerland T: +41 52 316 25 55 | E: sales@msr.ch |W: www.msr.ch